## Passwort zurücksetzen – WebUntis

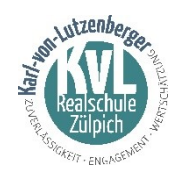

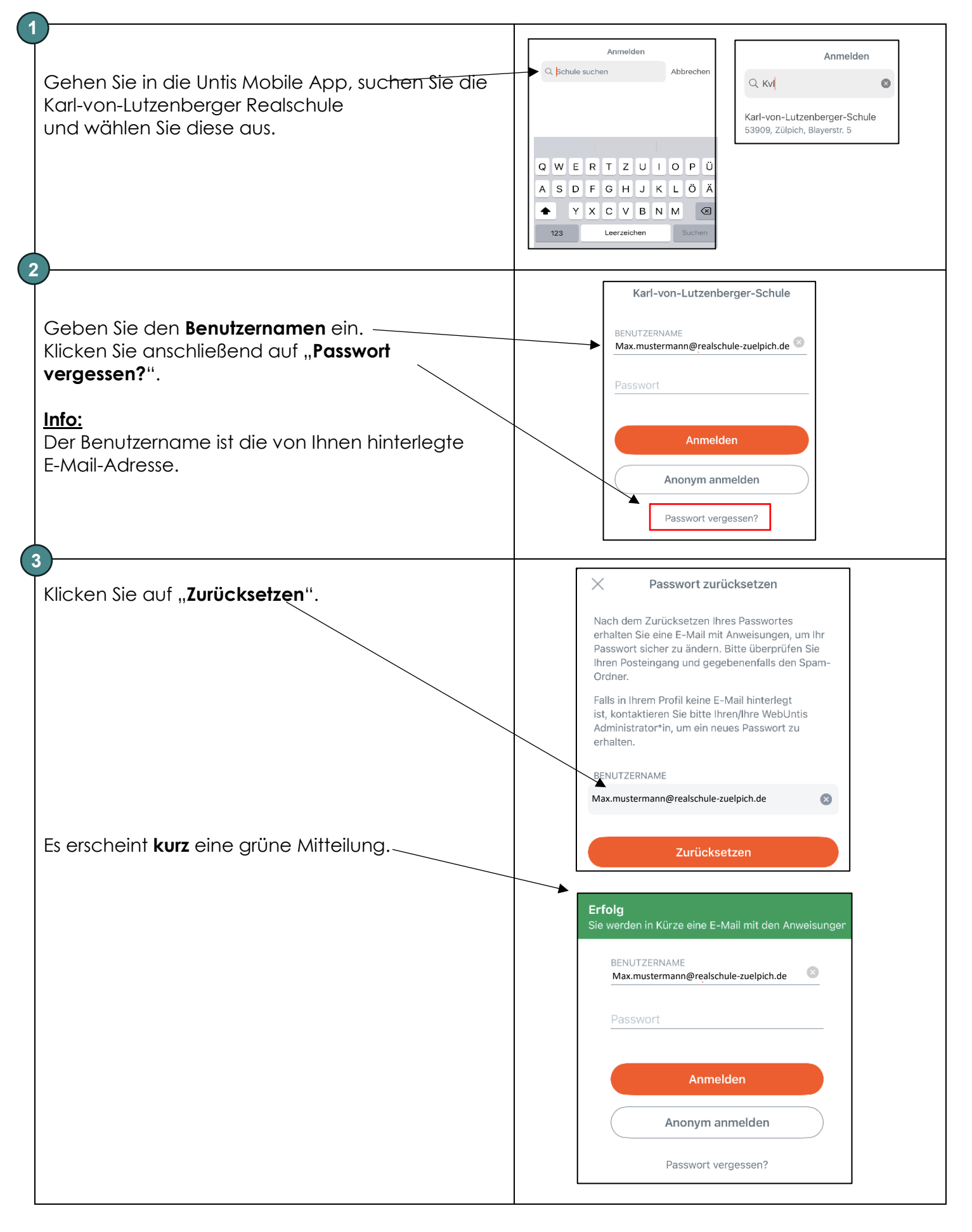

| (4)                                                                                                    |                                                                                                    |
|----------------------------------------------------------------------------------------------------|----------------------------------------------------------------------------------------------------|
| Öffnen Sie Ihr Mail Programm. In Ihrem Mail<br>Eingang finden Sie eine E-Mail von WebUntis<br>(system@webuntis.com).<br>In dieser E-Mail steht ein <b>neues</b> (temporäres)<br><b>Passwort.</b> Kopieren Sie dieses Passwort in die<br>Zwischenablage.<br>Klicken Sie anschließend auf den <b>Aktivierungslink</b> ! | Do 25.08.2022 12.23     WebUntis < system@webuntis.com><br>WebUntis Neues Passwort für Benutzer Max Muster     An maxmuter@wis30%.com/crossft.com     Für Ihren WebUntis-Benutzerzugang wurde ein neues Passwort angefordert.     Wen Sie kein neues Passwort angefordert haben, können Sie diese Nachricht ignorieren. Ihr Passwort bleibt unverändert.     Ihr neues Passwort läutet:     Wenn Sie das neue Passwort aktivieren wollen, öffnen Sie bite den folgenden Link in Ihrem Browser:     https://borys.webuntis.com/WebUntis/passwordReset/confirmView.do?school=kvi-r%c3%BcDjuch&token=ef12d81e2cdfa8c64aac561a62b652     Dieses E-Mail wurde automatisch generiert. Bitte antworten Sie nicht darauf.                                                                                                    |
| 5<br>Es öffnet sich im Browser das Fenster "Passwort<br>zurücksetzen"<br>Klicken Sie nun auf den Link.                                                                                                    | Passwort zurücksetzen   Ihr Passwort wurde neu gesetzt. Sie können sich jetzt mit dem neuen Passwort anmelden.   https://borys.webuntis.com/WebUntis/?school=kvl-zülpich                                                                                                    |
| Wählen Sie den " <b>App Store</b> " oder den " <b>Google Play Store</b> " aus.                                                                                                    | Willkommen bei<br>WebUntis WebUntis Untis Mobile<br>Untis GmbH   WebUntis Offnen Image: Construction of the second of the second of the s |
| Suchen Sie die Karl-von-Lutzenberger Realschule<br>und wähle Sie diese aus.                                                                                                    | Anmelden<br>Anmelden<br>Abbrechen<br>Abbrechen<br>Abbrechen<br>Kul<br>Karl-von-Lutzenberger-Schule<br>Sa09, Zülpich, Blayerstr. 5<br>W E R T Z U I O P Ü<br>A S D F G H J K L Č Á<br>Y X C V B N M C<br>Leerzeichen<br>Suchen                                                                                                    |
| 8   Tragen Sie ihren Benutzernamen   und das Passwort, das Sie per Mail (s. Punkt 4)   erhalten haben, ein.   Klicken Sie anschließend auf "Anmelden".   Info:   Der Benutzername ist die von Ihnen hinterlegte   E-Mail-Adresse.                                                                                     | BENUTZERNAME<br>Max.mustermann@realschule-zuelpich.de<br>PASSWORT                                                                                                    |

Sie werden nun aufgefordert ein neues Passwort zu vergeben.

Dies darf **<u>nicht</u>** das Passwort aus der E-Mail sein, es darf keine Ähnlichkeit zu Ihrem Namen haben und es muss die folgenden Kriterien erfüllen:

- mindestens 8 Zeichen lang
- mindestens einen Großbuchstaben und einen Kleinbuchstaben
- mindestens eine **Zahl**

9

• mindestens ein **Sonderzeichen** (z.B. +,-,!,#)

Im Anschluss müssen Sie dieses Passwort im unteren Feld noch einmal wiederholen. Klicken Sie abschließend auf "**Aktualisieren**".

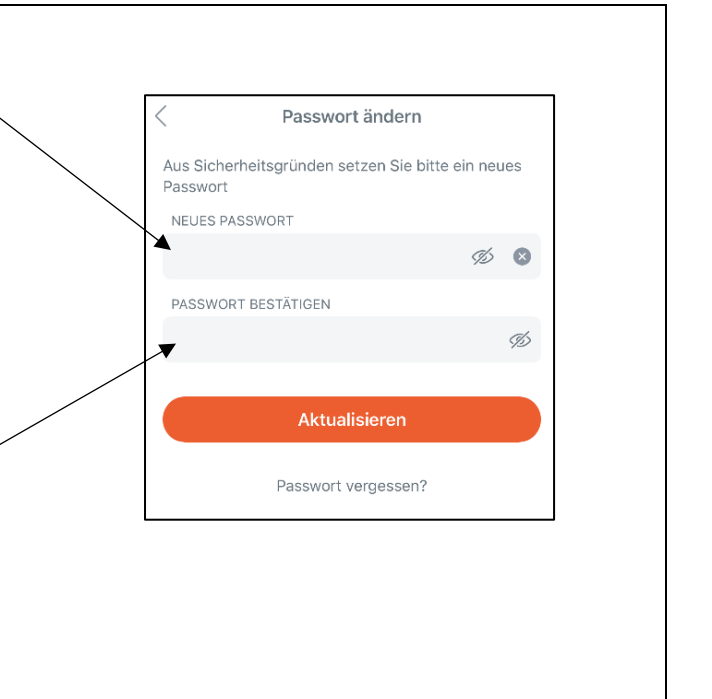